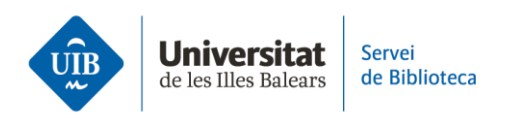

## Web Of Science. Exportar registres a Mendeley en format .RIS

Una vegada obtinguts els resultats de la teva cerca, pots exportar el document o documents que t'interessin mitjançant un fitxer RIS.

Selecciona el document o documents i fes clic a *Export*. Selecciona l'opció RIS. A la pantalla següent, comprova les dades per a l'exportació i fes clic a *Export*. Es genera un arxiu en format .RIS que queda emmagatzemat en el teu ordinador.

Per incorporar el document o documents a Mendeley ho pots fer de dues maneres: arrossegant l'arxiu a la part central de *All references*. O fent clic a *Add new - File(s) from computer* i seleccionar l'arxiu. Les dades queden incorporades automàticament.

Revisa que les dades descriptives siguin correctes (títol, autor o autors, data, etc.). En cas que no s'hagi importat qualcuna d'aquestes dades, la pots afegir manualment.